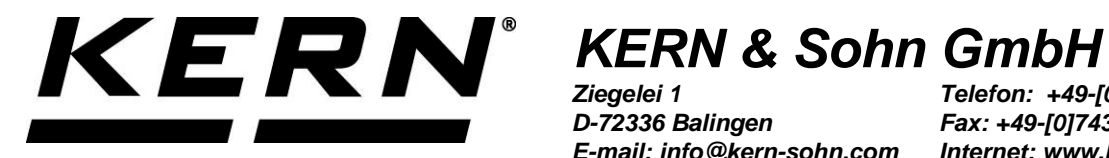

D-72336 Balingen E-mail: info@kern-sohn.com Telefon: +49-[0]7433-9933-0 Fax: +49-[0]7433-9933-149 Internet: www.kern-sohn.com

# Návod k obsluze Mozaiková jehličková tiskárna

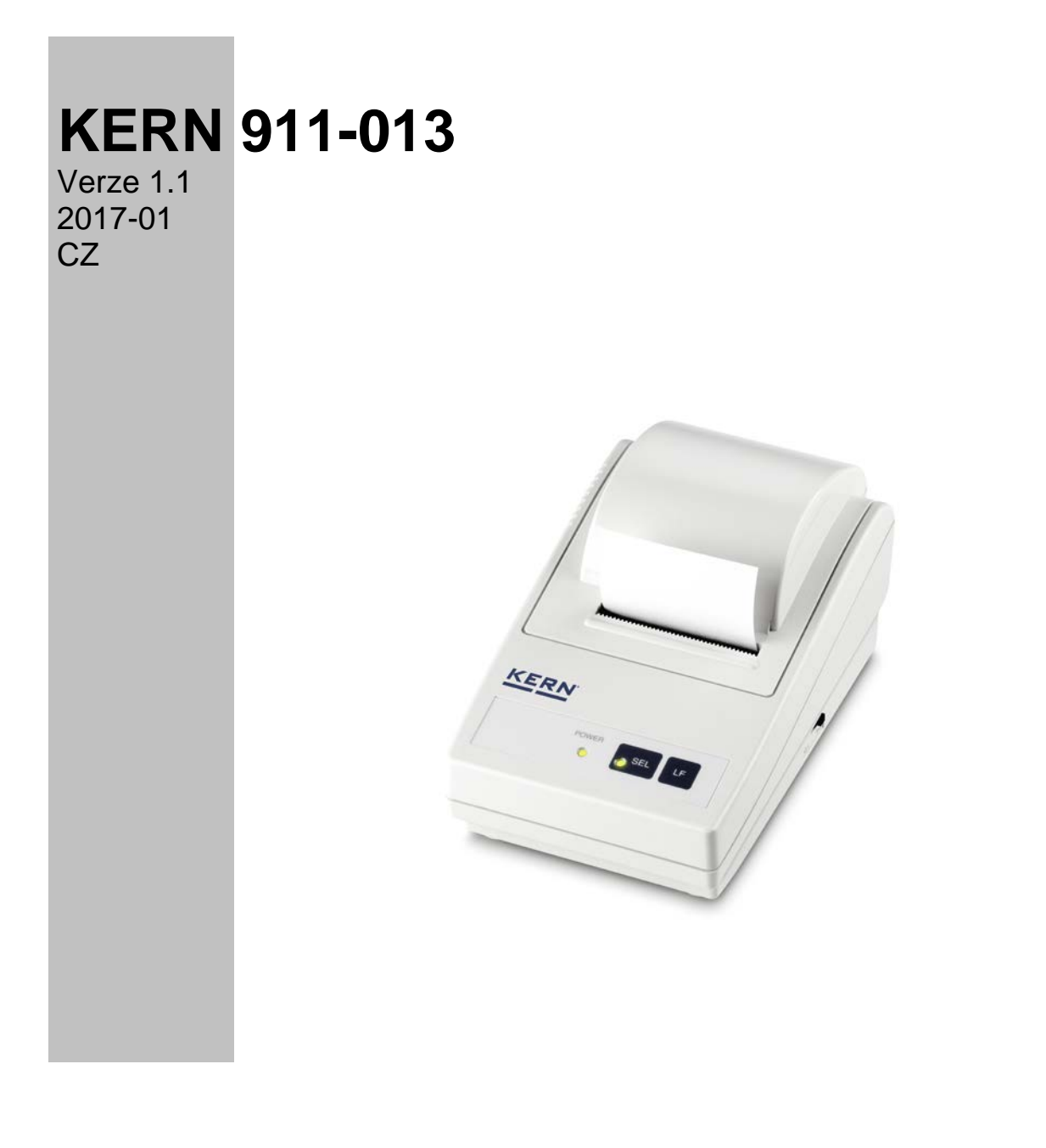

911-013-BA-cz-1711

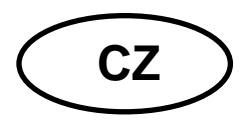

# **KERN 911-013**

Verze 1.1 2017-01 Návod k obsluze Mozaiková jehličková tiskárna

# Obsah

| 1   | Technické údaje                     | 3 |
|-----|-------------------------------------|---|
| 2   | Prohlášení o shodě                  | 3 |
| 3   | Vybalení                            | 4 |
| 3.1 | Rozsah dodávky:                     | 4 |
| 4   | Umístění a zprovoznění              | 5 |
| 5   | Názvy jednotlivých částí tiskárny   | 6 |
| 6   | Popis tlačítek a LED kontrolek      | 7 |
| 6.1 | Autotest                            | 7 |
| 6.2 | Provozní režim a pohotovostní režim | 7 |
| 6.3 | Změna řádku                         | 8 |
| 6.4 | Zapnutí                             | 8 |
| 6.5 | Papír                               | 8 |
| 6.6 | Vkládání barvicí pásky              | 0 |
| 7   | Mikrospínače 1                      | 1 |
| 8   | Nápověda v případě drobných poruch1 | 2 |

# 1 Technické údaje

| Rozlišení znaku             | mozaika, 5 × 8 bodů                                                                                                   |  |  |
|-----------------------------|----------------------------------------------------------------------------------------------------|--|--|
| Rychlost tisku              | 1,8 řádku za sekundu                                                                                                  |  |  |
| Počet znaků na řádku        | 180                                                                                                    |  |  |
| Tabulka znaků               | PC437, 852, 857, 858, 860, 863, 864, 865, 866, 869,<br>WPC1252, Katakana, CBM-910 Emulation (Japan,<br>International) |  |  |
| Papír                       | v roli, 57,5 ±0,5 (šířka) × 60 nebo 80 (průměr) [mm]<br>v roli, 57,5 ±0,5 (šířka) × 50 nebo 50 (průměr) [mm]          |  |  |
| Elektrické napájení         | 7 VDC                                                                                                    |  |  |
| Síťový adaptér              | 7 VDC, 1,6 A                                                                                                    |  |  |
| Spotřeba elektrické energie | pohotovostní režim: 0,5 W<br>tisk: 7 W                                                                                |  |  |
| Napájecí konektor           | typu Jack 2.1                                                                                                    |  |  |
| Přenosová rychlost          | 150, 300, 1200, 2400, 4800, 9600, 19 200 baudů                                                                        |  |  |
| Parametry / datový formát   | ASCII                                                                                                    |  |  |
| Parita                      | jednoduchá, opačná, chybí                                                                                             |  |  |
| Přenosový protokol          | ASCII                                                                                                    |  |  |
| Životnost                   | 1 milion řádků                                                                                                    |  |  |
| Pracovní teplota            | 0–40 °C                                                                                                    |  |  |
| Vlhkost vzduchu             | max. 10–90 %, relativní (bez kondenzace)                                                                              |  |  |
| Rozměry                     | 100 × 180 × 106 mm                                                                                                    |  |  |
| Hmotnost                    | 470 g (bez role papíru)                                                                                               |  |  |

# 2 Prohlášení o shodě

Aktuální ES/EU prohlášení o shodě je dostupné na adrese:

www.kern-sohn.com/ce

### 3 Vybalení

#### 3.1 Rozsah dodávky:

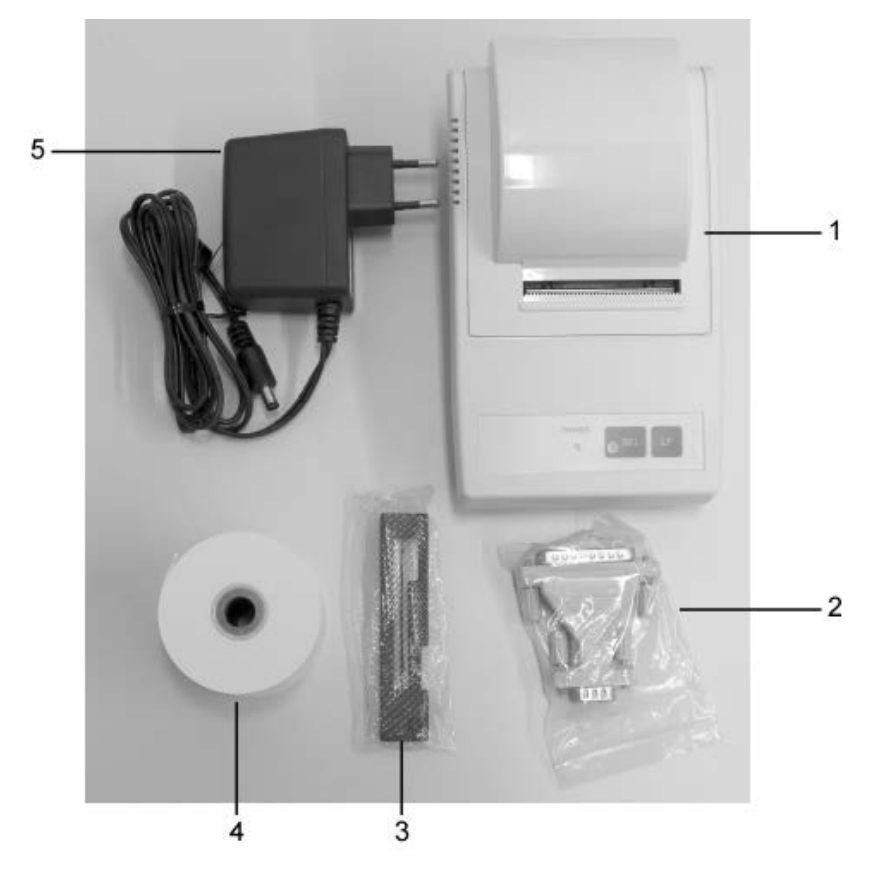

- 1. Tiskárna
- 2. Připojovací konektor
- 3. Kazeta s barvicí páskou
- 4. 1 role papíru
- 5. Zásuvkový adaptér (Euro)
- 6. Instalační návod (bez obrázků)

Pokud chybí byť jedna z výše uvedených částí, ihned kontaktujte obchodního zástupce.

## 4 Umístění a zprovoznění

Tiskárny používejte výlučně na pracovištích s následujícími podmínkami: teplota: 0–40 °C,

vlhkost: 10-90 % (bez kondenzace).

Proto také při výběru místa umístění dodržujte následující zásady:

Chraňte před prachem a rozstřiky vody.

Tiskárnu neumísťujte vedle silných zdrojů tepla.

Zařízení neumísťujte v dosahu silných, impulsních, elektrických, magnetických a elektromagnetických polí a povrchů přitahujících elektrostatické výboje. Zabraňte přímému působení slunečního světla, nárazům a otřesům.

Elektrické napájení je realizováno pomocí externího napájecího zdroje. Vytištěná hodnota napětí musí být shodná s místním napětím. Používejte pouze originální napájecí zdroje firmy KERN. Použití jiných výrobků vyžaduje souhlas firmy KERN.

### 5 Názvy jednotlivých částí tiskárny

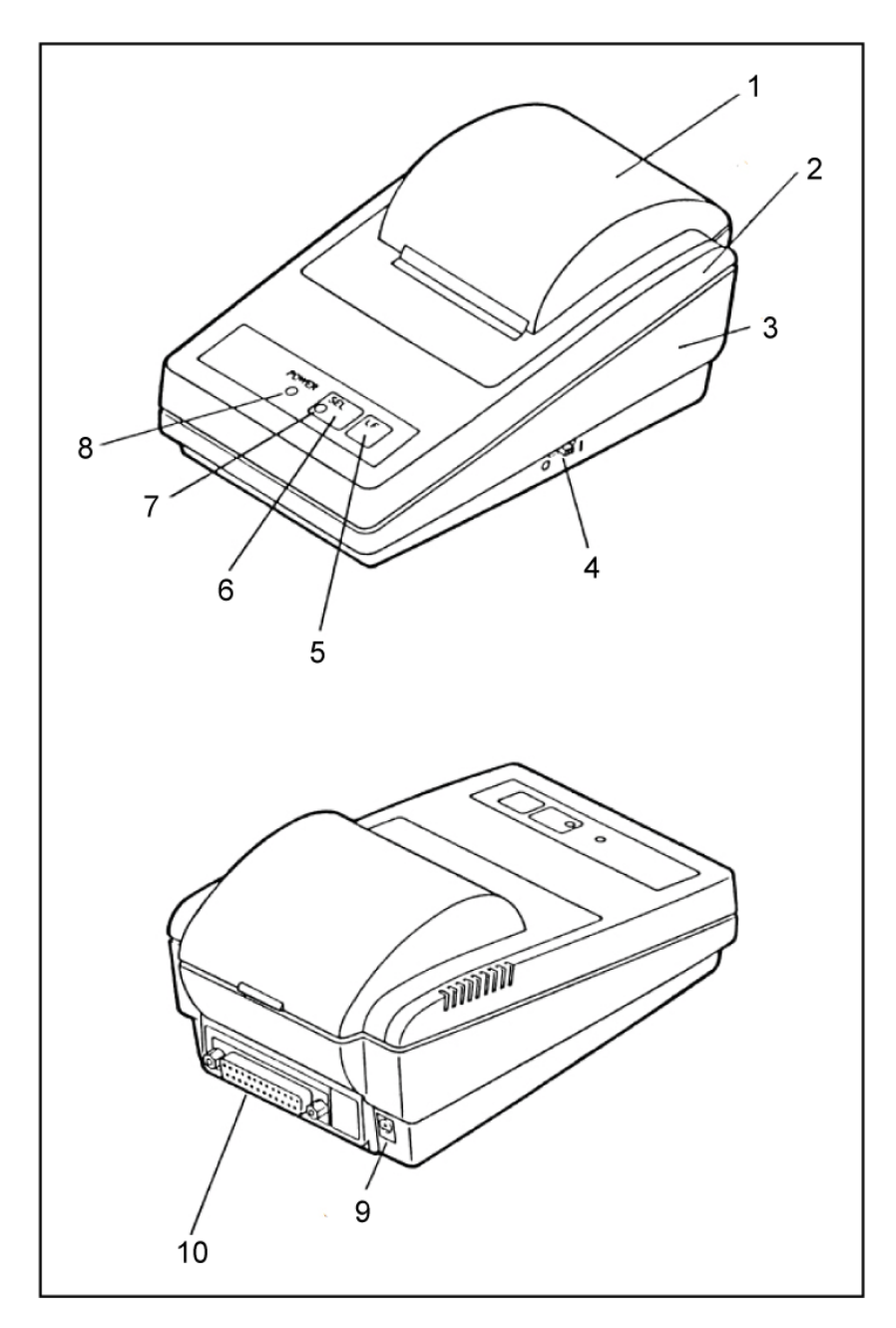

- 1. Kryt zásobníku papíru (odnímatelný)
- 2. Horní kryt
- 3. Spodní kryt
- 4. Přepínač "Zap/Vyp"
- 5. Tlačítko "ĽF"
- 6. Tlačítko "SEL"
- 7. LED kontrolka "SEL"
- 8. LED kontrolka "Power" elektrického napájení
- 9. Napájecí konektor
- 10. Rozhraní RS-232

# 6 Popis tlačítek a LED kontrolek

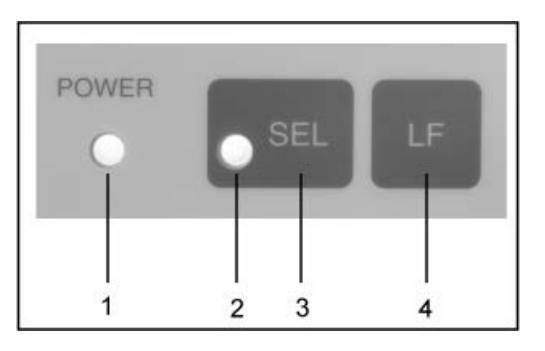

| 1 | LED kontrolka "Power"        | LED kontrolka elektrického napájení                                                                                                    |
|---|------------------------------|----------------------------------------------------------------------------------------------------|
| 2 | LED kontrolka "SEL"          | <ul> <li>Svítí v pohotovostním režimu</li> <li>Bliká, když chybí papír (každé 0,5 s): vypněte<br/>LED kontrolku stisknutím tlačítka "SEL",<br/>vyměňte roli papíru.</li> <li>Při poruše bliká každých 0,25 s:<br/>Vypněte a opět zapněte tiskárnu.</li> </ul> |
| 3 | Tlačítko "SEL"               | Zapnutí/vypnutí pohotovostního režimu                                                                                                    |
| 4 | Tlačítko "LF" (Line<br>Feed) | <ul><li>Změna řádku</li><li>Spuštění autotestu</li></ul>                                                                                                    |

#### 6.1 Autotest

Nastavení tiskárny můžete zkontrolovat provedením autotestu.

Abyste mohli provést autotest, připojte tiskárnu k elektrické síti. Stiskněte tlačítko "Zap/Vyp" a současně stiskněte a přidržte stisknuté tlačítko "LF". Spustí se tisk aktuálního nastavení zařízení.

#### 6.2 Provozní režim a pohotovostní režim

Tiskárna po připojení k elektrické síti se nachází v provozním režimu, který umožňuje příjem a tisk údajů. Tiskárnu můžete také přepnout do pohotovostního režimu. Pro přepnutí stiskněte tlačítko "SEL", kontrolka "SEL" zhasne, nyní se tiskárna nachází v pohotovostním režimu a nemůže přijímat žádné údaje. Abyste se vrátili do provozního režimu, stiskněte tlačítko "LED", kontrolka "SEL" se opět rozsvítí.

#### 6.3 Změna řádku

V pohotovostním režimu (kontrolka "SEL" nesvítí) stiskněte tlačítko "LF", dojde ke změně řádku bez tisku údajů. Opětovné stisknutí tlačítka "LF" zruší příkaz změny řádku.

#### 6.4 Zapnutí

Tiskárna je připojená k elektrické síti a připravena k práci, svítí LED kontrolka "Power".

#### 6.5 Papír

Sejměte kryt zásobníku papíru (viz obrázek). Abyste to provedli, nadzvedněte kryt nahoru ve směru šipky.

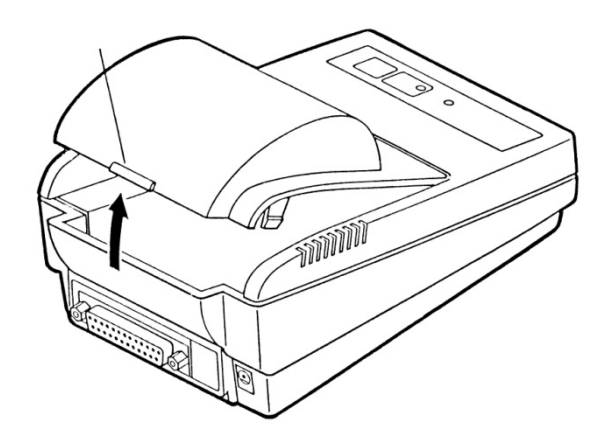

#### Příprava papíru

⇒ Papír připravte podle obrázku níže.

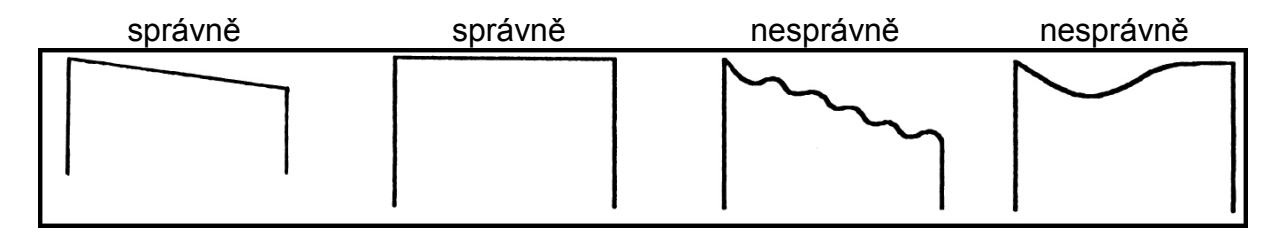

#### Vkládání papíru

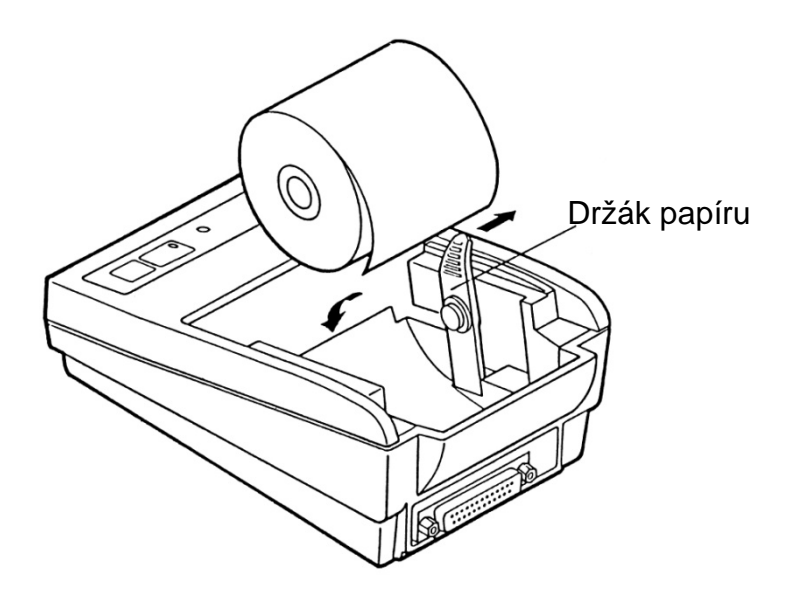

- Opatrně odtáhněte držák papíru vně ve směru šipky a vložte roli papíru tak, aby se vysunulo minimálně 5–6 cm papíru.
- Přeložte papír otvorem zařízení a pak protáhněte otvorem krytu zásobníku papíru.
- ⇒ Nasaďte zpět kryt zásobníku papíru.
- ➡ Přidržujte stisknuté tlačítko "LF", než se papír vysune z výstupního otvoru mechanismu.

#### Odtržení papíru

⇒ Výtisk táhněte v diagonálním směru k tisku, až bude přiléhat k řezací liště na krytu tiskárny.

Výtisk netáhněte nahoru.

#### 6.6 Vkládání barvicí pásky

- ⇒ Zapněte tiskárnu.
- ⇒ Sejměte kryt zásobníku papíru.
- Opatrně vložte barvicí pásku, kotouč (1) musí být na levé straně zepředu, mezi hlavu tiskárny (2) a destičky (3) (viz obrázek).

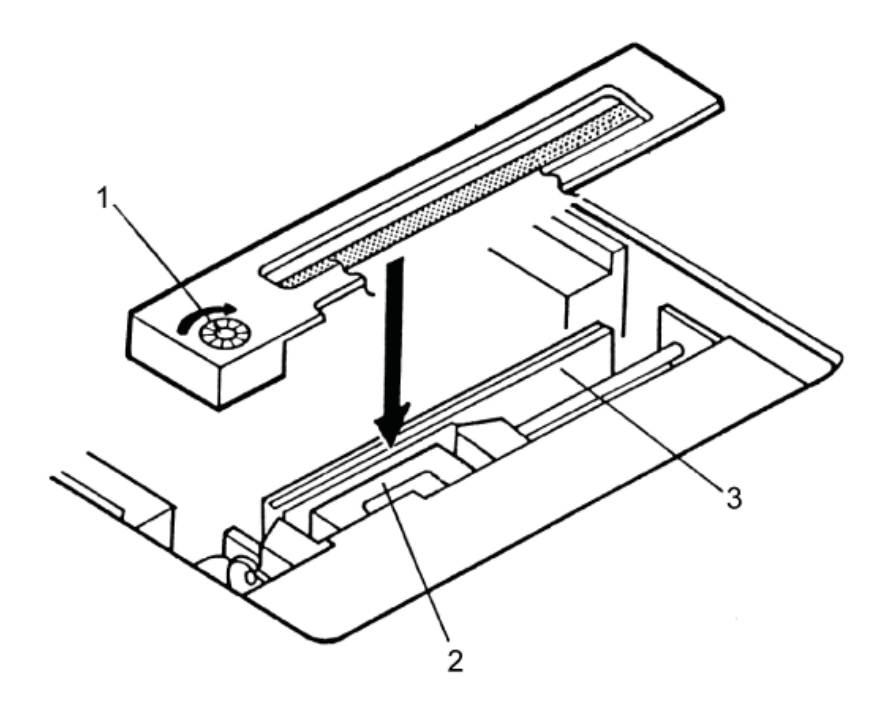

# 7 Mikrospínače

Provozní režim tiskárny se nastavuje pomocí mikrospínačů (switchů).

#### Spínače 1–4:

| Switch No. | Function            | OFF       | ON       | Factory Setting |
|------------|---------------------|-----------|----------|-----------------|
| 1          | Character direction | Normal    | Inverted | OFF             |
| 2          | CR                  | Ignore CR | CR + LF  | OFF             |
| 3          | Reset in            | Disable   | Enable   | ON              |
| 4          | Bit length          | 8 bits    | 7 bits   | OFF             |

### Spínače 5–8: Přenosová rychlost a parita:

|     | Swite | h No. |     | Dovity | David Data | Footony Cotting |  |
|-----|-------|-------|-----|--------|------------|-----------------|--|
| 8   | 7     | 6     | 5   | Farity | Daug hate  | Factory Setting |  |
| OFF | OFF   | OFF   | OFF | None   | 4800       | 0               |  |
| OFF | OFF   | OFF   | ON  | None   | 1200       | —               |  |
| OFF | OFF   | ON    | OFF | None   | 2400       | —               |  |
| OFF | OFF   | ON    | ON  | None   | 4800       | —               |  |
| OFF | ON    | OFF   | OFF | None   | 9600       | _               |  |
| OFF | ON    | OFF   | ON  | None   | 19200      | —               |  |
| OFF | ON    | ON    | OFF | Odd    | 1200       | —               |  |
| OFF | ON    | ON    | ON  | Odd    | 2400       | _               |  |
| ON  | OFF   | OFF   | OFF | Odd    | 4800       | _               |  |
| ON  | OFF   | OFF   | ON  | Odd    | 9600       | —               |  |
| ON  | OFF   | ON    | OFF | Odd    | 19200      | —               |  |
| ON  | OFF   | ON    | ON  | Even   | 1200       | _               |  |
| ON  | ON    | OFF   | OFF | Even   | 2400       | _               |  |
| ON  | ON    | OFF   | ON  | Even   | 4800       | —               |  |
| ON  | ON    | ON    | OFF | Even   | 9600       | —               |  |
| ON  | ON    | ON    | ON  | Even   | 19200      | _               |  |

| • | • | Změnu nastavení mikrospínačů provádějte při vypnutém elektrickém napájení. Změny se projeví po opětovném zapnutí.                                             |
|---|---|----------------------------------------------------------------------------------------------------|
| i | • | Společně s tiskárnou používejte pouze příslušenství a váhy firmy KERN. Při připojování kabelů k tiskárně musí být tiskárna odpojena od elektrického napájení. |

# 8 Nápověda v případě drobných poruch

| Problém                                                | Řešení                                                                                                    |
|--------------------------------------------------------|----------------------------------------------------------------------------------------------------|
| Nesvítí kontrolka<br>"Power" elektrického<br>napájení. | Zkontrolujte, zda je síťový adaptér připojen k tiskárně a síti.                                              |
| Papír se nevysunuje.                                   | Zkontrolujte, zda jste papír správně vložili a výstupní otvor mechanismu není zablokován.                    |
| Papír se nevysunuje a<br>netiskne.                     | Zkontrolujte, zda je připojovací kabel správně připojen na obou stranách a zda se provádí autotest tiskárny. |

Pokud nemůžete poruchy odstranit, kontaktujte obchodního poradce.